## Step 1:

Go to www.racemecanada.com and download the latest version of 7zip utility located in the updates tab. Install 7zip onto computer as per windows installer.

7zip will be requires to unzip the files downloaded from the website. The files are compressed simply to make downloading time faster as the files become smaller.

## Step 2:

Insert card into micro SD card adapter that was included in Ultra packaging.

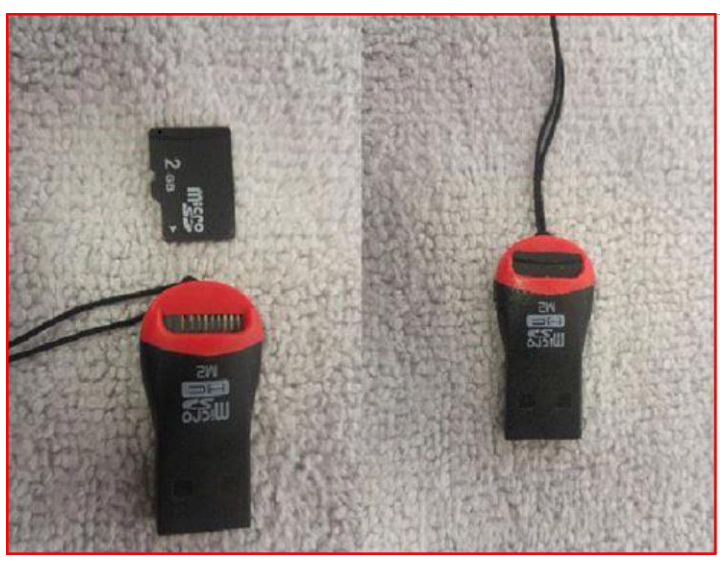

Insert card adapter into USB port in the computer.

| 局 File Explorer | >           |   |   |   |   |
|-----------------|-------------|---|---|---|---|
| 🐼 Settings      |             |   |   |   |   |
| () Power        |             |   |   |   |   |
|                 | New         | - | 4 |   |   |
| Bearch the web  | and Windows |   | e | 9 | 5 |

Click the start button on bottom left side of the task bar, then click file explorer. In windows 7, you will click computer instead of file explorer.

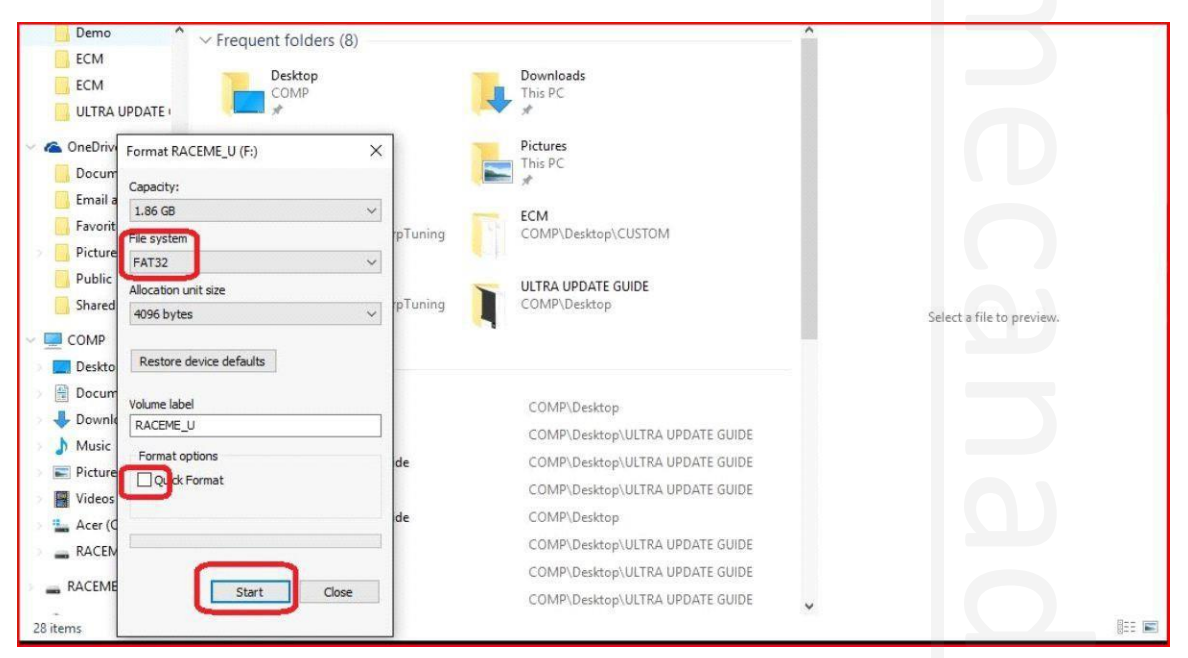

In the file explorer window, find the drive the card is in on the left pane, and right click on the drive. Then left click on format.

Next, make sure file system is FAT32, uncheck the quick format option, and click start. This will erase everything on your card and make room for the new updated files. This process can take up to ten minutes. Step 3:

Go to www.racemecanada.com and download the version of the update that you require to update your tuner. Please make extra effort to ensure you are downloading the update that you want.

After the download is complete, open the folder where the download is. These five file folders will appear. These are the files that are required on the SD card.

| C:\Users\Computer2\De   | esktop\RaceME_Ultra_IN | IIT_2016-03-03_0 | 08-00\RaceME_Ultra_II | VIT_2016-03-03_08-0  | )0.7z\          |                  |       |         |       | × |
|-------------------------|------------------------|------------------|-----------------------|----------------------|-----------------|------------------|-------|---------|-------|---|
| File Edit View Favorite | s Tools Help           |                  |                       |                      |                 |                  |       |         |       |   |
| Add Extract Test Cop    | y Move Delete Inf      | 0                |                       |                      |                 |                  |       |         |       |   |
| 🗊 💽 C:\Users\Compute    | r2\Desktop\RaceME_UI   | tra_INIT_2016-0  | 3-03_08-00\RaceME_U   | ltra_INIT_2016-03-03 | 3_08-00.7z∖     |                  |       |         |       | ~ |
| Name                    | Size                   | Packed Size      | Modified              | Attributes           | CRC             | Encrypted Method | Block | Folders | Files |   |
| config                  | 391 734                | 136 965 062      | 2016-03-02 11:15      | D                    | <b>OABBFFA5</b> |                  |       | 0       | 1     |   |
| custom                  | 0                      | 0                | 2016-03-02 11:16      | D                    | 00000000        | -                |       | 3       | 0     |   |
| data                    | 254 440 327            | 0                | 2016-03-03 07:49      | D                    | EEBBFF22        | 1                |       | 0       | 16    |   |
| RaceMe.rmu              | 640 180                |                  | 2016-03-03 09:34      | A                    | 66363431        | - LZMA2:24       | 0     |         |       |   |
| RaceME.sgn              | 2 048                  |                  | 2016-03-02 11:17      | A                    | EBBCA906        | - LZMA2:24       | 0     |         |       |   |
|                         |                        |                  |                       |                      |                 |                  |       |         |       |   |
|                         |                        |                  |                       |                      |                 |                  |       |         |       |   |
|                         |                        |                  |                       |                      |                 |                  |       |         |       |   |
|                         |                        |                  |                       |                      |                 |                  |       |         |       |   |
|                         |                        |                  |                       |                      |                 |                  |       |         |       |   |
|                         |                        |                  |                       |                      |                 |                  |       |         |       |   |
|                         |                        |                  |                       |                      |                 |                  |       |         |       |   |
|                         |                        |                  |                       |                      |                 |                  |       |         |       |   |
|                         |                        |                  |                       |                      |                 |                  |       |         |       |   |
|                         |                        |                  |                       |                      |                 |                  |       |         |       |   |
|                         |                        |                  |                       |                      |                 |                  |       |         |       |   |
|                         |                        |                  |                       |                      |                 |                  |       |         |       |   |
|                         |                        |                  |                       |                      |                 |                  |       |         |       |   |
|                         |                        |                  |                       |                      |                 |                  |       |         |       |   |
|                         |                        |                  |                       |                      |                 |                  |       |         |       |   |
|                         |                        |                  |                       |                      |                 |                  |       |         |       |   |
|                         |                        |                  |                       |                      |                 |                  |       |         |       |   |
|                         |                        |                  |                       |                      |                 |                  |       |         |       |   |
|                         |                        |                  |                       |                      |                 |                  |       |         |       |   |
|                         |                        |                  |                       |                      |                 |                  |       |         |       |   |
|                         |                        |                  |                       |                      |                 |                  |       |         |       |   |
|                         |                        |                  |                       |                      |                 |                  |       |         |       |   |
|                         |                        |                  |                       |                      |                 |                  |       |         |       |   |
| 0 object(s) selected    |                        |                  |                       |                      |                 |                  |       |         |       |   |

From here, Click on Edit at the top of the screen, then select all (this will highlight all five files, control+A does the same), then click on extract. This will open "copy" window.

| C/UserNComputer21Desktop/RaceM File Edit: View Favorites Tools H | E_Ultra_INIT_2016-03-0 | 3_08-00\RaceME_0 | Ultra_INIT_2016-03-03_08-                                                                                                    | 00,7z\                                        |                                     |                        |               |         |       | - 🗆 X |
|------------------------------------------------------------------|------------------------|------------------|----------------------------------------------------------------------------------------------------|-----------------------------------------------|-------------------------------------|------------------------|---------------|---------|-------|-------|
| 💠 🖛 🤝 📫 🗧                                                        | K i                    |                  |                                                                                                    |                                               |                                     |                        |               |         |       |       |
| Add Extract Test Copy Move De                                    | iete info              | 02.02.09.00 Par  | ME LINES INIT 2016-02-0                                                                                                    | 2 02 00 7-1                                   |                                     |                        |               |         |       |       |
| Name                                                             | Size Packed Siz        | te Modified      | Attributes                                                                                                    | CRC                                           | Encrypted                           | Method                 | Block         | Folders | Files |       |
| config 35                                                        | 1 734 136 965 06       | 2 2016-03-02 11: | :15 D                                                                                                    | 0ABBFFA5                                      |                                     | 12.62.000              |               | 0       | 1     |       |
| custom                                                           | 0                      | 0 2016-03-02 11: | 16 D                                                                                                    | 00000000                                      |                                     |                        |               | 3       | 0     |       |
| data 254.44                                                      | 0 327                  | 0 2016-03-03 07  | :49 D                                                                                                    | EEBBFF22                                      | 10                                  |                        |               | 0       | 16    |       |
| RaceMe.rmu 64                                                    | 0 180                  | 2016-03-03 09    | :34 A                                                                                                    | 66363431                                      | 10                                  | LZMA2:24               | 0             |         |       |       |
|                                                                  |                        | C C FR           | 22 to:<br>22 Users 'Computer2' Deskto<br>desr: 3 (254 332 051 byt<br>lear: 2 (254 332 051 byt<br>lear: 2 (254 228 bytes)<br>Users 'Computer2' Desktop<br>config'<br>Users 'Computer2' Desktop<br>config'<br>Users 'Computer2' Desktop<br>config'<br>Users 'Computer2' Desktop<br>and 'Sacolite mu<br>RacelME sgn | o\RaceME_Utra_INI<br>es)<br>\RaceME_Utra_INI1 | T_2016-03-03_08<br>T_2016-03-03_084 | -00\<br>00\RaceME_Ultr | a_INIT_2016-0 |         |       |       |
|                                                                  |                        |                  |                                                                                                    |                                               | OF                                  | к                      | Cancel        |         |       |       |
|                                                                  |                        |                  |                                                                                                    |                                               |                                     |                        |               |         |       |       |
| object(s) selected 255 474 289                                   | 391 734                | 2016-03-02 11:15 |                                                                                                    |                                               |                                     |                        |               | -       |       |       |

Click the box with three dots to the right of the address bar. This next window will allow you to search the destination folder for the files you have selected.

The destination will be the SD card which should still be plugged into the computer. Just scroll down to find the card. Note: The card should have a letter in brackets attached to it.

This signifies the drive or port it is attached to. Select the drive and click OK.

| Add Extract Test Co                                                            | py Move Delete Inf                                                          | 0                                                        |                                                                                                    |                                                                                                    |                                                                                                    |              |                                                  |                         |                        |             |  |
|--------------------------------------------------------------------------------|-----------------------------------------------------------------------------|----------------------------------------------------------|----------------------------------------------------------------------------------------------------|----------------------------------------------------------------------------------------------------|----------------------------------------------------------------------------------------------------|--------------|--------------------------------------------------|-------------------------|------------------------|-------------|--|
| CAUSers\Comput<br>Vame<br>config<br>custom<br>data<br>RaceMe.rmu<br>RaceME.sgn | ker2/Desktop/RaceME_UI<br>Size<br>391734<br>0<br>25440327<br>60100<br>2 048 | tra_INIT_2016-02<br>Packed Size<br>136 965 062<br>0<br>0 | -03_08-00.RaceME_L<br>Modified<br>2016-03-02 11:15<br>2016-03-02 11:15<br>2016-03-03 07:49<br>2016-03-03 07:49<br>2016-03-03 09:54<br>2016-03-02 11:17<br>Copyo<br>Copyo<br>Co | htra_INAT_2016-03-C       Attributes       D       D       D       D       A       Scomp.       S (254)       S (254) | 19_08-00.7x/       CRC       0ABBFFAS       0000000       EBBFF22       6636431       EBBCA906       or Folder       Videos       Acer (C)       DVD RW Drive (D)       RACEME_U (F)       Ibranes       (E)       COSS       LOGS | Encrypted Me | thed<br>AA2:24<br>AA2:24<br>Ya_INIT_20<br>Cancel | Block<br>0<br>0<br>16-0 | Folders<br>0<br>3<br>0 | Fies 1 0 16 |  |

Then click ok again to the copy window.

| 23% Copying 7-Zip      | Tools Help                  |                            |                                                                  |                 |                                  |                                                        |         |                                          |              |       | - 0 × |
|------------------------|-----------------------------|----------------------------|------------------------------------------------------------------|-----------------|----------------------------------|--------------------------------------------------------|---------|------------------------------------------|--------------|-------|-------|
| Add Extract Test Copy  | Move Delete                 |                            |                                                                  |                 |                                  |                                                        |         |                                          |              | V     |       |
| 👔 📧 C:\Users\Computer2 | \Desktop\RaceME_Ultra       | INIT_2016-03               | I-03_08-00\RaceME_Ultra                                          | _INIT_2016-03-0 | 8_08-00.7z\                      |                                                        |         |                                          |              |       | ~     |
| Name                   | Size<br>391 734             | Packed Size<br>136 965 062 | Modified<br>2016-03-02 11:15                                     | Attributes<br>D | CRC<br>0ABBFFA5                  | Encrypted M                                            | lethod  | Block                                    | Folders<br>0 | Files |       |
|                        | 0<br>254 440 327<br>640 180 | 0                          | 2016-03-02 11:16<br>2016-03-03 07:49<br>2016-03-03 09:34         | D<br>A          | 66363431                         | -<br>-<br>- LZ                                         | ZMA2:24 | O                                        | 0            | 16    |       |
|                        | 2 048                       |                            | 2016-03-02 11:17<br>23% Copying                                  | A               | EBBCA906                         | - 12                                                   | ZMA2:24 |                                          |              |       |       |
|                        |                             |                            | Elapsed time:<br>Remaining time:<br>Files:<br>Compression ratio: |                 | 00:00:11<br>00:00:35<br>4<br>54% | Total size<br>Speed:<br>Processed:<br>Compressed size: |         | 243 M<br>5343 KB/s<br>59699 K<br>32768 K |              |       |       |
|                        |                             |                            | Extracting<br>data\<br>12PU.mm                                   |                 |                                  |                                                        |         |                                          |              |       |       |
|                        |                             |                            |                                                                  |                 |                                  |                                                        |         |                                          |              |       |       |
|                        |                             |                            |                                                                  | E               | Background                       | Pause                                                  |         | Cancel                                   |              |       |       |
|                        |                             |                            | L                                                                |                 |                                  | A 77                                                   |         |                                          |              |       |       |
|                        |                             |                            |                                                                  |                 |                                  |                                                        |         |                                          |              |       |       |
| 5 object(s) selected   | 255 474 289 391 73          | 4 2                        | 016-03-02 11:15                                                  |                 |                                  |                                                        |         |                                          | _            |       |       |

A progress bar will appear while files are being transferred to the card. Once the transfer is finished, the update process is complete. Before removing the card from the reader, its best to safely eject the drive to avoid file corruption.

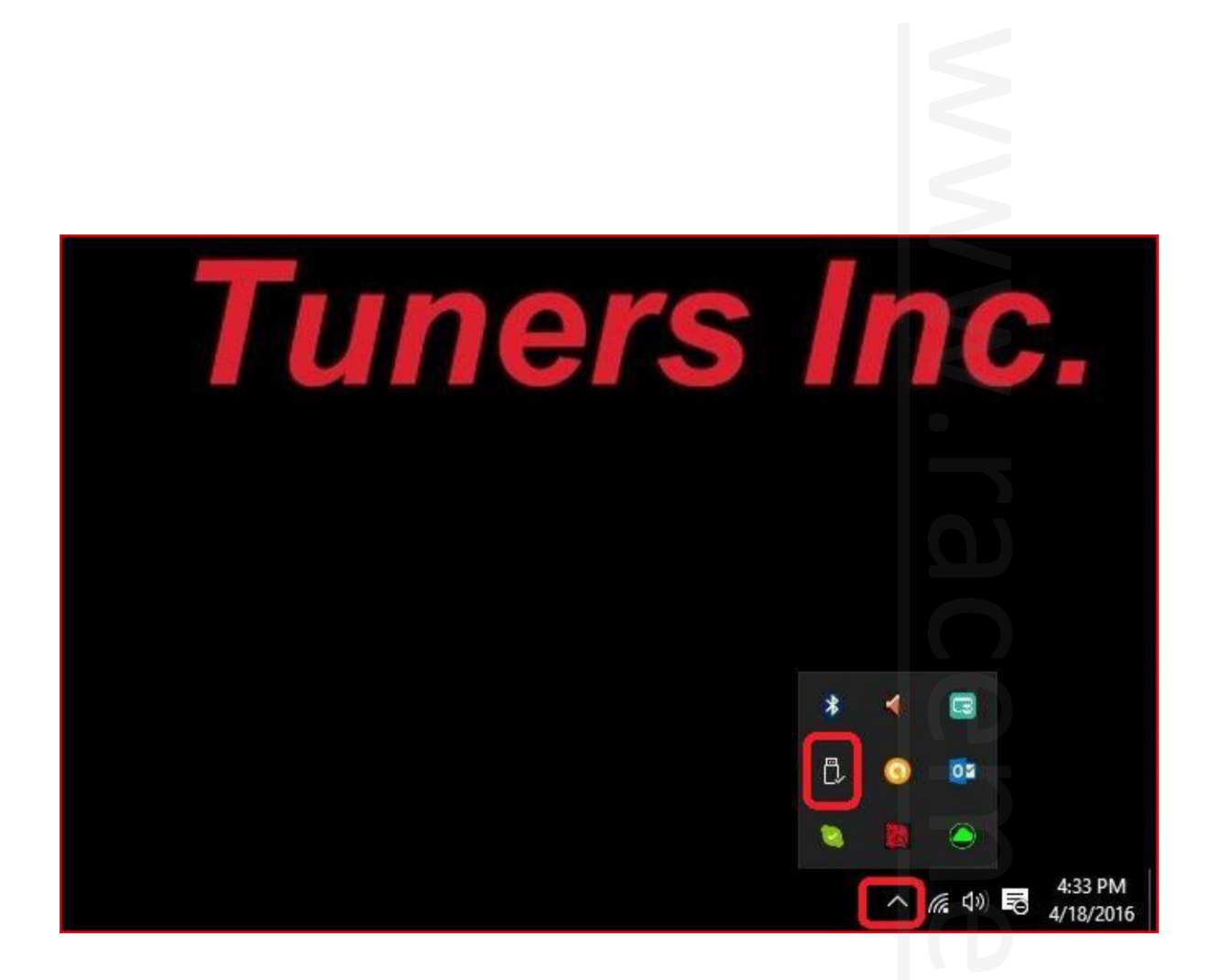

Once the SD card is back in the Ultra Display, power up the tuner, and follow these instructions:

MENU CONFIG TOOL PAGE UP FIRMWARE UPDATE.